## **1 - Settings basics**

# Page title | Settings

| Display page                                    |                                                   | Settings | Edit     | Share | Buttons are displayed without icons, but<br>they should retain th icons they have<br>currently. |
|-------------------------------------------------|---------------------------------------------------|----------|----------|-------|-------------------------------------------------------------------------------------------------|
| Basics                                          |                                                   |          |          | ^     |                                                                                                 |
| Fields marked by '*' are required.              |                                                   |          |          |       |                                                                                                 |
| Page title *                                    | Page                                              |          |          |       |                                                                                                 |
| Page description                                |                                                   |          |          |       |                                                                                                 |
| ∨ Paragraph <b>- B</b> I                        |                                                   |          |          |       |                                                                                                 |
|                                                 |                                                   |          |          |       |                                                                                                 |
|                                                 |                                                   |          |          |       |                                                                                                 |
|                                                 |                                                   |          |          |       |                                                                                                 |
|                                                 |                                                   |          |          |       |                                                                                                 |
| р                                               |                                                   |          | Words: 0 |       |                                                                                                 |
|                                                 |                                                   |          |          |       |                                                                                                 |
| Tags                                            | Type in a search term Q                           |          | e        |       |                                                                                                 |
| Search for/enter tags for this item. Items tagg | ted with 'profile' are displayed in your sidebar. |          |          |       |                                                                                                 |
| Name display format *                           | Display name (Admin User (admin)) 🔻               |          |          |       |                                                                                                 |
| How do you want people who look at your po      | ge to see your name?                              |          |          |       |                                                                                                 |
| Layout                                          |                                                   |          |          | ~     |                                                                                                 |
| Skin                                            |                                                   |          |          | ~     |                                                                                                 |

Save

# 1 - Settings layout

### Page title | Settings

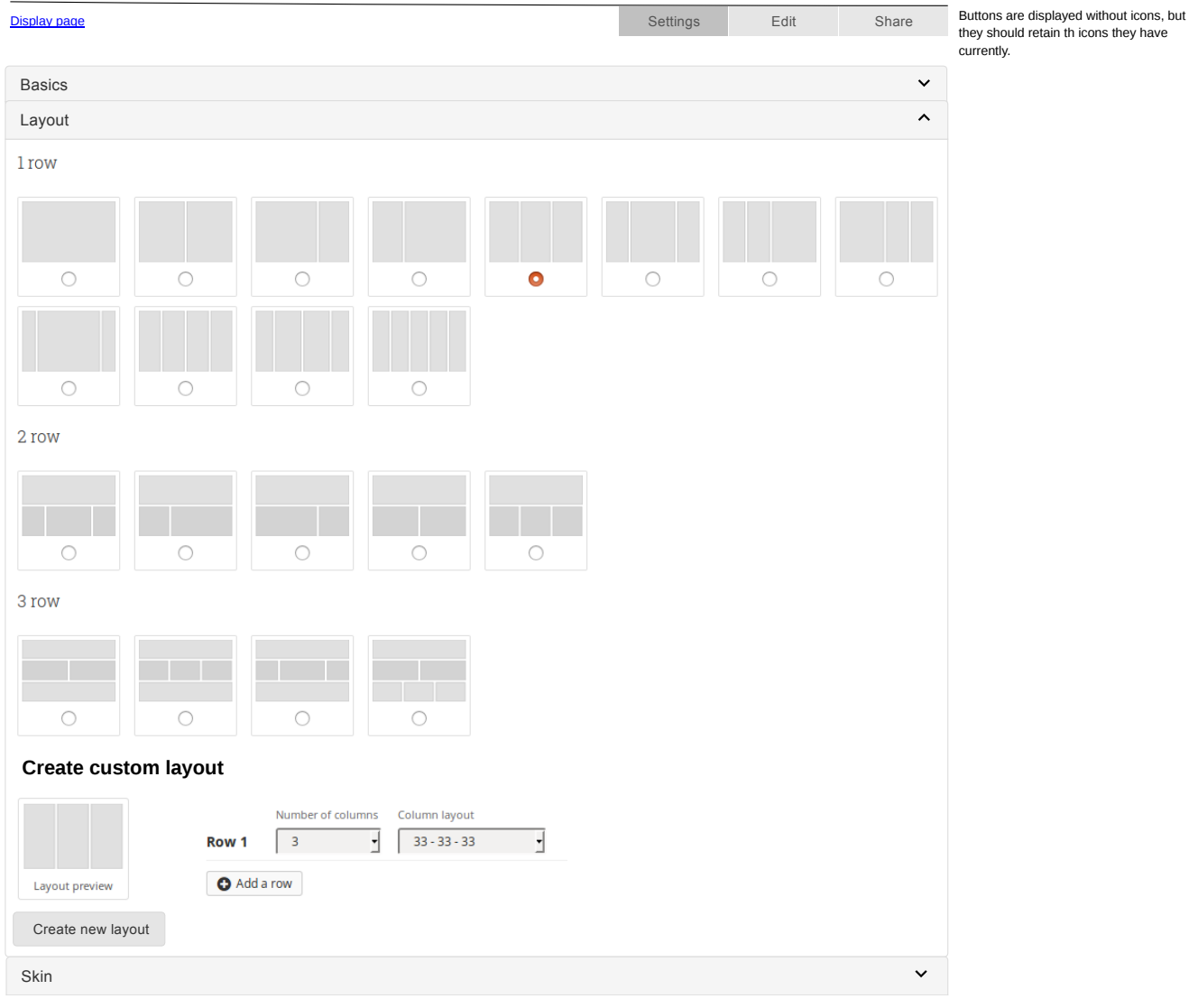

Save

## 1 - Settings skins

### Page title | Settings

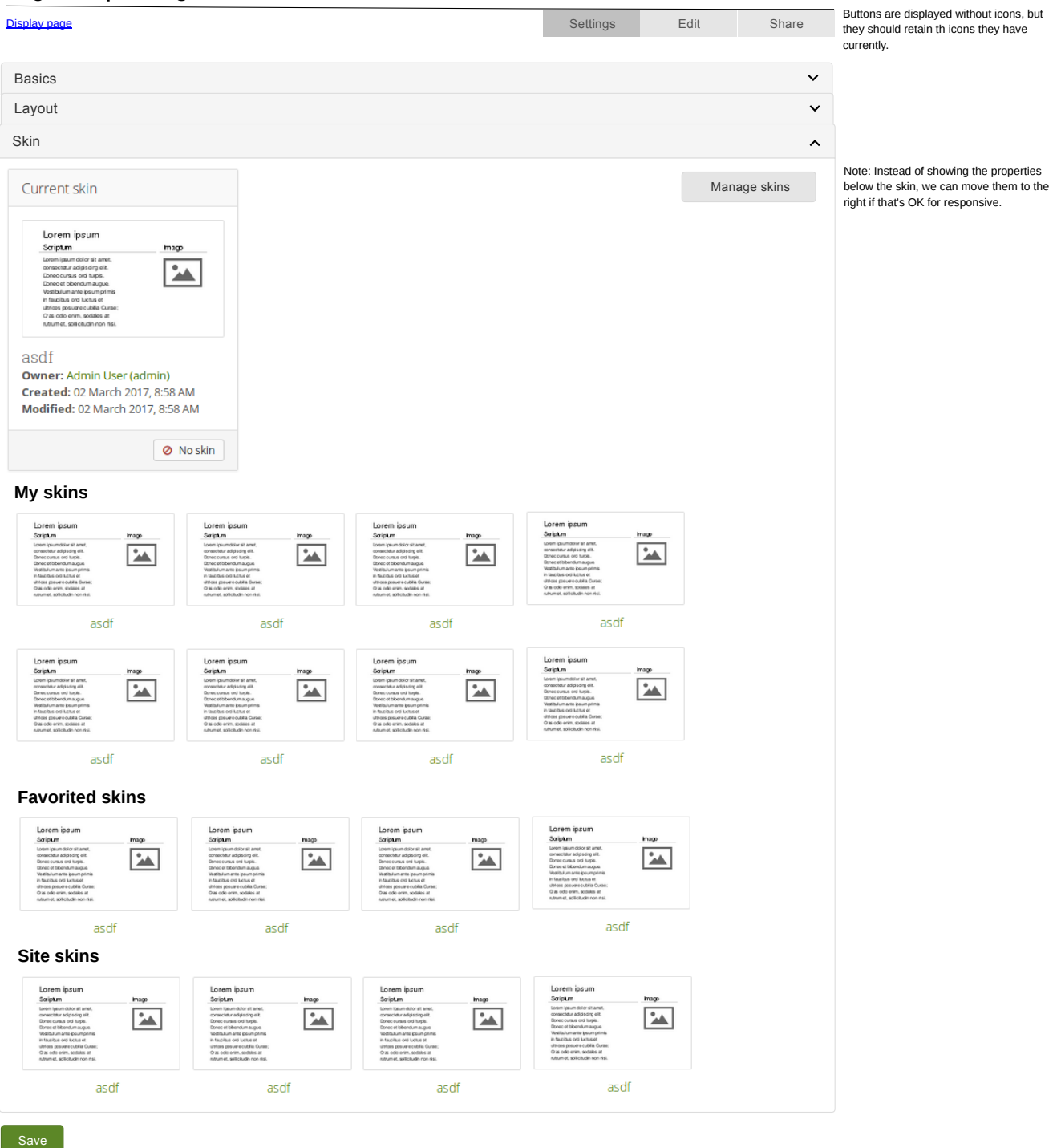

Joarto

Page title | Edit

Media
Journals
General
Personal info
External

# This screen pretty much doesn't change except for the top buttons.

| Display page                                                       | Settings       | Edit             | Share         |
|--------------------------------------------------------------------|----------------|------------------|---------------|
| This area shows a preview of what your page looks like. Changes ar | e saved automa | tically.         | eir position. |
| Drag blocks onto the page to add them. You can then also drag them | around the pag | ge to change the |               |

+ File(s) to download 🔹 🛍

📄 index.html - Thursday, 02 March

2017 [42.4KB]

Buttons are displayed without icons, but they should retain th icons they have currently.

Display page **O** 

«

## 3 - Share

### Page title | Share

| Display page Se | Settings | Edit | Share |
|-----------------|----------|------|-------|
| Display page St | settings | Edit | Share |

Your page is part of the collection "Collection title". The permissions you set on this page will be applied to the entire collection.

#### Secret URLs

| http://mahara.anitsirk.wgtn.cat-it.co.nz/view.php?t=vOK1V7spqAuHIJR0LYwW | <i>ቆ</i> * ∨ <u>□</u> | order to see it.     |
|--------------------------------------------------------------------------|-----------------------|----------------------|
| Secret URLs                                                              |                       | "Edit" one. I just o |
| New secret URL                                                           |                       |                      |

### Share with others

| Advanced options |      |    | ~                         |
|------------------|------|----|---------------------------|
| SHARED WITH      | FROM | ТО | COMMENTS<br>ALLOW MODERAT |

Share with 

Who do you want to share with?

Save <u>Cancel</u>

The "Copy button would still sit to the left of the "Edit" one. I just don't have Flash installed in order to see it

Buttons are displayed without icons, but they should retain th icons they have currently.

We don't need to display the page / collection title in question as it's at the top. Don't give choice to choose others as that would be confusing with secret URLs on the same page.

When coming via Portfolio -> Shared by me though, it should be possible to select other pages and collections.